X

For your convenience and security, there are now two ways to access the 2019 Medical Staff Election Voting Site. Voting will be opened starting Monday, October 15th and will end on Monday, October 29th, 2018.

## Accessing the voting page when logged into the Beaumont Network

- 1. **Click on the following link to access the Physician Resource page:** http://employee.beaumont.edu/portal/pls/portal/ip30dev.page\_pkg.page?xid=doctor
- 2. Click on the "2019 Medical Staff Elections" link as shown below to open the Election Log-In Screen.

| Beaumon                                                                        | t<br>Inside  | Beaum      | ont Online      |                                               |              | Sear          | en l    |           | Go |
|--------------------------------------------------------------------------------|--------------|------------|-----------------|-----------------------------------------------|--------------|---------------|---------|-----------|----|
|                                                                                | Documents    | Education  | Human Resources | Departments                                   | Online Tools | References    | Quality | Service   |    |
| Management Resources<br>Clinical Resources                                     | Physic       | ian Res    | sources         |                                               |              |               |         |           |    |
| Physician Resources<br>Research Resources<br>Physician Resources<br>Time Study | Medical 2018 | Staff Elec | tions R         | eference<br>Meaningful Use<br>Medical Library |              | IT T<br>Start | raining | ng today. |    |

3. Enter the required fields and click the Login to Vote button to cast your vote.

|                                                                                       | D                                                                                                    |
|---------------------------------------------------------------------------------------|----------------------------------------------------------------------------------------------------|
| Vot<br>12 p.n                                                                         | ing for the 2018 medical staff elections is open<br>n. Monday, Oct. 16 - 3 p.m., Monday, October 30.                                                                                           |
| Your participation in the election proc<br>the right people in leadership roles to    | ess is very important. During these challenging times in the health care industry, it is essential that we<br>make good, sound decisions on behalf of the medical staff and the health system. |
| <ul> <li>Physicians in the following car</li> </ul>                                   | legones have wring privileges: attending, associate, ambutatory, administrative, bioscientific and instit                                                                                      |
| <ul> <li>Each medical staff member w<br/>able to vote for multiple elector</li> </ul> | ill vote for candidates at their respective hospitals. If you are on staff at more than one hospital, you will<br>ms                                                                           |
| <ul> <li>For security measures you will</li> </ul>                                    | I only be able to login and vote one time.                                                                                                    |
| <ul> <li>Please be sure to take a morr</li> </ul>                                     | ient to review the biographies for each candidate before you place your votes.                                                                                                    |
|                                                                                       | Click Here for instructions on how to vote                                                                                                    |
| Enter your 4-6 digit Staff Number to Vote:                                            | (Please do not include the DR prefix.)                                                                                                    |
| Enter Last 4 digits of SSN:<br>Enter your Birth Year :                                |                                                                                                    |
|                                                                                       | Login to Vote                                                                                                    |

Beaumont

## Accessing the voting site outside the Beaumont Network

1. Click on the following URL to access the Beaumont Network log-in page externally https://bhapps.beaumont.org/Citrix/BHStoreWeb/

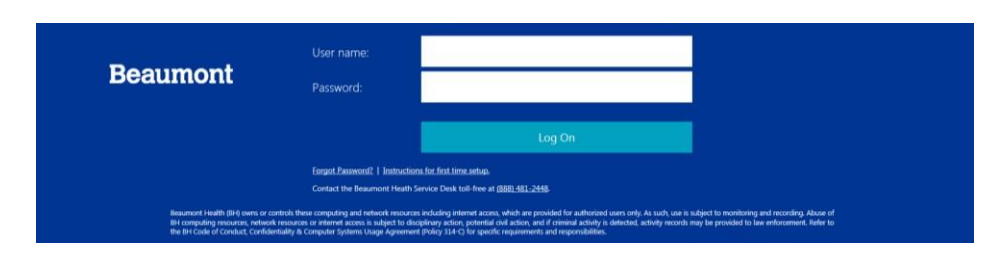

- 2. Enter your **Beaumont User Name & Password** and click **Log On** to access the Beaumont Network.
- 3. Locate the **Physician Resource Icon** on the **APPS** menu to access the link to the **"2019 Medical Staff Elections"** page.

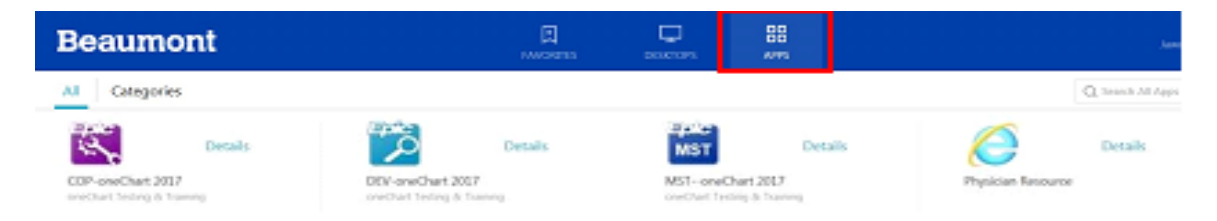

**\*\*\*NOTE**: If accessing the **Physician Resource Icon** from your mobile device, navigate to the APPS section located in the side-bar menu (as shown below).

|                                              | bhapps.beaumont.org                                                                                                    | C |   | bhapps.beaumont.org | C | bhapps.beaumont.org | C |
|----------------------------------------------|----------------------------------------------------------------------------------------------------|---|---|---------------------|---|---------------------|---|
|                                              |                                                                                                    |   | Ξ | Favorites           | Q | Beaumont            | Ξ |
|                                              |                                                                                                    |   |   |                     |   | FAVORITES           |   |
| Beaumon                                      | Please log on                                                                                                    |   |   |                     |   |                     |   |
| Deddinori                                    | Chan some     Processing     Crick network of MP sometime     Crick network of MP sometime                                                                                        |   |   |                     |   | OD APPS             |   |
| Need help ac<br>contact the E<br>Beaumont He | cessing the website? <i>Click here to try these instructions</i> , or<br>leaumont Service Desk at <i>889-481-2448</i> ,<br>with (BH) owns or controls these computing and network |   |   |                     |   | () About            |   |

X

4. Click on the "2019 Medical Staff Elections" link as shown below to open the Election Log-In Screen.

| Beaumont<br>Inside Beaumont Online                                             |           |            |                 |                                                | Search       |               |         |            |  |
|--------------------------------------------------------------------------------|-----------|------------|-----------------|------------------------------------------------|--------------|---------------|---------|------------|--|
|                                                                                | Documents | Education  | Human Resources | Departments                                    | Online Tools | References    | Quality | Service    |  |
| Management Resources<br>Clinical Resources                                     | Physic    | ian Res    | sources         |                                                |              |               |         |            |  |
| Physician Resources<br>Research Resources<br>Physician Resources<br>Time Study | Medical   | Staff Elec | tions F         | teference<br>Meaningful Use<br>Medical Library |              | IT 1<br>Start | raining | ing today. |  |

5. Enter the required fields and click the Login to Vote button to cast your vote.

|                                                                                                    | Ext                                                                                                    |
|----------------------------------------------------------------------------------------------------|----------------------------------------------------------------------------------------------------|
| Voting for the 2018 m<br>12 p.m., Monday, Oct. 1                                                                                | redical staff elections is open<br>6 - 3 p.m., Monday, October 30.                                                                                       |
| Your participation in the election process is very important. If<br>the right people in leadership roles to make good, sound de | During these challenging times in the health care industry, it is essential that we ha<br>crisions on behalf of the medical staff and the health system. |
| <ul> <li>Physicians in the following categories have using pr</li> </ul>                                                        | wieges: attending, associate, ambulatory, administrative, bioscientific and institutio                                                                   |
| <ul> <li>Each medical staff member will vote for candidates a<br/>able to vote for multiple elections.</li> </ul>               | at their respective hospitals. If you are on staff at more than one hospital, you will be                                                                |
| <ul> <li>For security measures you will only be able to login a</li> </ul>                                                      | and vote one time.                                                                                                    |
| <ul> <li>Please be sure to take a moment to review the biogr</li> </ul>                                                         | aphies for each candidate before you place your votes.                                                                                                   |
|                                                                                                    |                                                                                                    |
| Click                                                                                                    | Here for instructions on how to vote                                                                                                    |
| Enter your 4-8 digit Staff Number to Vote:                                                                                      | (Please do not include the DR prefix)                                                                                                    |
| Enter Last 4 digits of \$5N                                                                                                    |                                                                                                    |
| Enter your Brith Year :                                                                                                    | 2                                                                                                    |
| Login                                                                                                    | to Vote                                                                                                    |

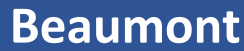